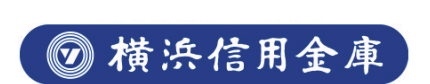

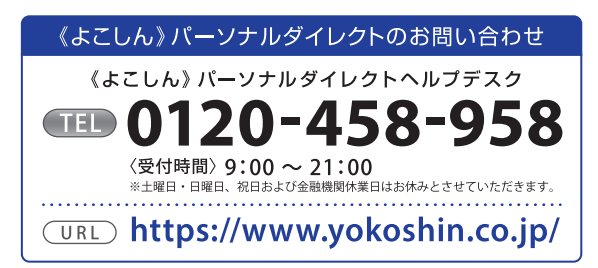

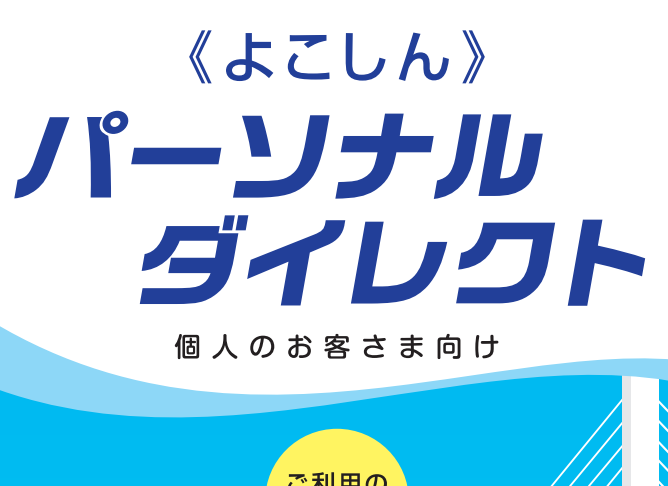

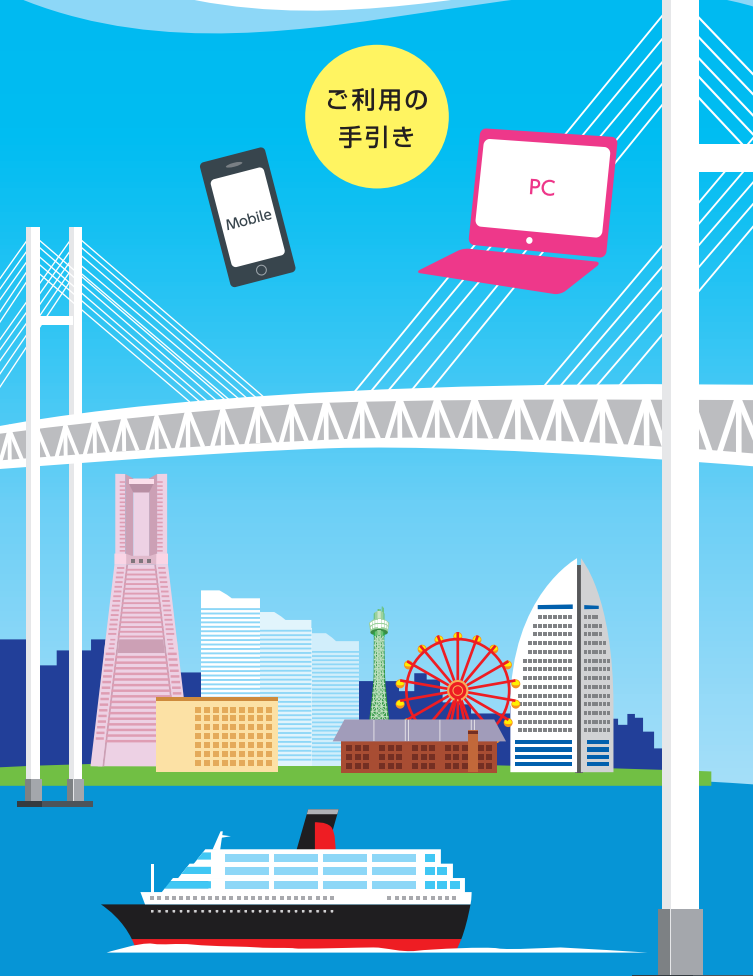

Yokoshin Personal Direct

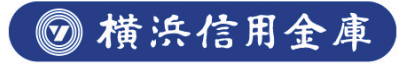

### ご利用時間

インターネットバンキング (パソコン)

インターネットバンキング (スマートフォン)

| サービス項目                        |   |    | サービスご利用時間                                                                      |
|-------------------------------|---|----|--------------------------------------------------------------------------------|
| 残高照会                          | 0 | 0  | 5:00~翌3:00                                                                     |
| 入出金明細照会                       | 0 | 0  | 5:00~翌3:00                                                                     |
| 振込·振替                         | 0 | 0  | 5:00~翌3:00<br>※振込は21:00以降、契約口座<br>への振替は平日15:00以降及<br>び土日祝日受付分は翌営業日<br>扱いとなります。 |
| 定期預金                          | 0 | △* | 24時間                                                                           |
| 税金・各種料金<br>の払込み<br>(Pay-easy) | 0 | 0  | 5:00~翌3:00                                                                     |
| ご利用サービスの<br>変更                | 0 | 0  | 24時間                                                                           |

\*スマートフォンのインターネットブラウザで表示するパソコン画面にて利用可能。

#### ◎サービス休業時間

毎週日曜日22:00~月曜日6:00までは定期メンテナンスのため停止し ます。

※上記時間帯に加え、毎日23:55~翌0:01はメンテナンスのため停止します。

税金・各種払込みサービスは上記時間帯に加え、 6月・9月の第三土曜日23:55〜翌5:30まで停止します。

1月1日0:00~1月4日5:00(4日が月曜日の場合は6:00まで) 5月3日0:00~5月6日5:00(6日が月曜日の場合は6:00まで)

※12月31日および5月2日は23:55まで(日曜日の場合は22:00まで) ご利用いただけます。

その他、システムメンテナンスのためにサービスを休止させていただくことがあります。

※上記時間帯は当金庫システム内の時間を基準とさせていただきます。

# 目次

| ご利用時間                                               | P1           |
|-----------------------------------------------------|--------------|
| ご利用にあたって ――――                                       | P3           |
| ●サービスメニュー                                           | РЗ           |
| ●ID・パスワード                                           | P4           |
| ●ご利用環境 ·····                                        | P4           |
| <ul> <li>●ご注意事項</li> </ul>                          | P4           |
| インターネットバンキング/パソコ                                    | ン ——— P5     |
| ●初回ログイン                                             | P5           |
| インターネットバンキング/スマート                                   | フォン — P9     |
| ●スマートフォンでのご利用について                                   | P9           |
| ●初回ログイン                                             | Р9           |
| セキュリティ設定                                            | P18          |
| ●セキュリティについて                                         | ······P18    |
| ●「ワンタイムパスワード」とは                                     | ······P18    |
| ●「メール通知パスワード」とは                                     | ······P19    |
| ●メール通知パスワード設定                                       | ······P19    |
| ●ワンタイトパスワード設定                                       | ······P21    |
| <ul> <li>レークン発行</li> </ul>                          |              |
| - シンルロ<br>ロンタイムパスロードアプロの設定                          |              |
| ロンタイトパフロード利田開始                                      | ۲ ZZ         |
|                                                     | г 24<br>г 24 |
| ノノノイムハスワード和用時味 ···········<br>(スマートフォンを機種変更されるお客さま) | P25          |

※本冊子掲載の画面等は、サービス向上にともなうシステム改良のため、変更される場合があります。あらかじめご了承ください。

### サービスメニュー

《よこしん》 パーソナルダイレクトでは以下のサービスがご利 用いただけます。

ご利用にあたって

# 二 (パソコン)

インターネットバンキング

インターネットバンキング

(スマートフォン)

ご本人口座(普通預金・当座預金)の当日の残高を照会できます。

## 入出金明細照会

ご本人口座(普通預金・当座預金)の入出金明細が照会できます。 ※当月を含めず6ヶ月前から当日までのお取引を照会できます。

### 振込·振替

残高照会

# 

#### 当金庫および他の金融機関にお振込みができます。

※当日扱いの振込受付は21:00まで、契約□座への振替受付は15:00までと なります。

※1口座あたりの限度額は20万円となりますが、ワンタイムパスワードをご利用のお客さまは20万円を超える金額の設定が可能です。

※5営業日先までを指定日として設定することができます。

※振込資金は振込・振替受付時に引落しさせていただきます。

※予約された振込は指定日前日まで取消することができます。(振込資金・振 込手数料は口座に戻ります。)

#### 【振込手数料について】

お振込みには、所定の振込手数料がかかります。

振込手数料は当金庫ホームページをご確認ください。

### 定期預金

#### 定期預金の預入、払出ができます。

※対象となる定期預金は、スーパー定期(通帳式、総合口座式)です。
※預入は、5営業日先までを預入日として指定することができます。
※解約は「満期解約のみ」可能です。満期日の1ヶ月前から2営業日前までの間、
予約受付をすることができます。

※ご利用限度額は1,000万円未満です。

### 税金・各種料金の払込み(Pay-easy)

税金・公共料金や携帯電話などの各種料金を支払うことができます。

## ご利用サービスの変更

ログインID・パスワード・お客さま登録情報の変更等ができます。

### **ID・パスワード**

|          | ログインID                  |  |
|----------|-------------------------|--|
| 内 容      | ログイン時に必要なお客さまのお名前に代わるID |  |
| 初回ログイン時  | 半角英数字6~12桁でお客さまが任意に登録   |  |
|          |                         |  |
|          | ログインパスワード               |  |
| 内容       | ログイン時に必要なパスワード          |  |
| 初回ログイン時  | 半角英数字6~12桁でお客さまが任意に変更   |  |
|          |                         |  |
| 確認用パスワード |                         |  |

# 内容 振込や定期預金取引等利用時に必要なパスワード 初回ログイン時 半角英数字6~12桁でお客さまが任意に変更

- ●初回ご利用時は、「《よこしん》パーソナルダイレクト申込書(以下、「申込書」)」にご記入いただいた仮ログインパスワード・仮確認用パスワードが必要となります。
- ●ログインパスワード・確認用パスワードは初回ログイン時に必ず変 更していただきます。
- ●ログインID・ログインパスワード・確認用パスワードはそれぞれ異なったID、パスワードをご設定ください。
- ●ログインID・ログインパスワード・確認用パスワードは随時変更可能 です。定期的に変更してください。

セキュリティ向上のための「ワンタイムパスワード」「メール通 知パスワード」についてはP.18以降をご覧ください。

### ご利用環境

当金庫ホームページ (https://www.yokoshin.co.jp/) をご参照くだ さい。

#### ご注意事項

●画面移動および終了時について

ブラウザ上の「戻る」、「進む」ボタンは使用しないでください。 《よこしん》 パーソナルダイレクトの終了時には画面上の「ログアウ ト」 ボタンをクリックしてください。(ブラウザ上の [x] ボタンはク リックしないでください。)

●サービス利用中のご注意

《よこしん》パーソナルダイレクトをご利用中にパソコンの前から離れる際には、必ず「ログアウト」をしてください。また、ログインされてから一定時間以上操作をしなかった場合は、それまでの操作が無効となり、再度ログインが必要となりますのでご注意ください。

# 入出金明細照会の照会期間について 該当口座の未記帳件数が多い場合には 昭会期

該当口座の未記帳件数が多い場合には、 照会期間が短くなる場合が あります。

# インターネットバンキング

### ID·パスワードのご説明

| A | 仮ログインパスワード         | 「申込書」を見て入力(先頭の「a」を含む6桁)                                        |
|---|--------------------|----------------------------------------------------------------|
| ₿ | 仮確認用パスワード          | 「申込書」を見て入力(先頭の[b]を含む6桁)                                        |
| C | ログインID             | ③でお客さまが任意に入力(半角英数字6~12桁)<br>*これ以降のお野に使いますのでお忘れにならないようご注意ください。  |
| D | 新しい<br>「ログインパスワード」 | ③でお客さまが任意に入力(半角英数字6~12桁)<br>*これ以降のお町に使いますのでお忘れにならないようご注意ください。  |
| E | 新しい<br>「確認用パスワード」  | ❻でお客さまが任意に入力(半角英数字6~12桁)<br>* これ以降のお野に使いますのでお忘れにならないようご注意ください。 |

### 初回ログイン

#### 事前準備

「申込書」をお手元にご用意ください。

#### ログインID取得

当金庫ホームページの《よこしん》パーソナルダイレクトペー ジから、ログイン画面へアクセスしてください。

#### ●ログイン画面で「ログインID取得」ボタンを クリック

|                                                                                               | インターネットパンキングの不正利用にご注意するい<br>・ 構成物体的を行ったくいた、公式なりない場子メールにご思想では、構成的作品をではよ、<br>パスワールスとなるようにないた。<br>パスワールスとなるようにないた。<br>インタントンを得たいたします。 |
|-----------------------------------------------------------------------------------------------|----------------------------------------------------------------------------------------------------|
| インターネット)<br>上本さまを構成させて<br>約年込み、約6く500<br>ロクインID<br>(7月前日7年-13月)<br>ロクイン/(スワード<br>(7月前日7年-13月) | <b>にクキング ログイン</b><br>・<br>はまたため DFP/01D #FP/01D+FEADUCCEBAL<br>(リング・21/4-ボードを発展したDF8<br>ログイン                                       |
| はじめてインタ・<br>(初回利用登録)<br>のうえ、お手続きた<br>のうシーネットバンタ                                               | ーネットパンキングをご利用される方<br>はこちらです)<br>いっからのつく知らを発見してください、お手引い作ら言をご手用<br>感います。<br>こうからごり用には、単句に作ら為の出出が必要です。                               |

# 2お客さま情報入力

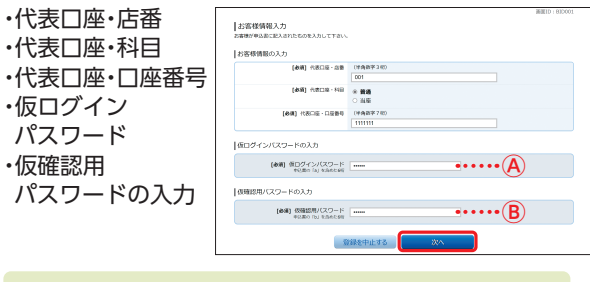

#### A仮ログインパスワード 「申込書」に記載されているパスワード(先頭の「a」を含む6桁)

B仮確認用パスワード

「申込書」に記載されているパスワード(先頭の「b」を含む6桁)

# 6 ログインID登録

お客さま任意のログインID(半角英数字6~12桁)を入力 し、「ID登録実行|ボタンをクリック

| ログインID登録実行<br>ログインIDを編録して下さい。<br>900プインIDを編録して下さい。                                                                                                    |                  |         |    |
|----------------------------------------------------------------------------------------------------|------------------|---------|----|
| 1世線内容                                                                                                    |                  |         |    |
| <ul> <li>(金橋) ログインID</li> <li>(金属) ログインID</li> <li>(金属) ログインID (値短用)</li> <li>(金属) ログインID (値短用)</li> <li>(金属) ログインID (値短用)</li> <li>(金属) ログインID (値短用)</li> </ul> | tare01<br>tare01 |         | }© |
|                                                                                                    | 録を中止する           | 248.847 |    |

# ④ ログインID登録完了

ログインID登録結果画面で登録内容を確認し、「初回ログ イン」ボタンをクリック

※初期登録は完了していません。 引き続き、⑤以降の情報登録をお願いします。

#### サービス開始登録 Gリスクベース(合言葉)登録 質問を選択し、その |ログイン(追加認証登録) リスクベース課題は、お客さきの利用取扱(利用されてるパソコンやキー 住が高いと利用された場合に、実施の問題(あらかじめお客さきに話す。 回答を入力(3つ) ●「一冊一面の合業業」は、目見ごとに回販を入力してください。 3個字パでを入力し「油酸を確認する」をクリックしてください 調査は最大1を交叉(金角公売)まで入力を軽くてき、 回答は最大1を交叉(金角公売)まで入力を軽です。 内容確認後、チェック 10.002012.0016 (参考) HH 1 出現地は? 80 かながわけん ボックスをチェック (金術) IEE 1 (全角16次平405) カバルガスのパート。 (8月) HH 2 [卒業した小学校は2月) きたしょうがっこう\*] (参明) 日田 2 (没有162年605) (身下しょうがっこう (en) HH3 [卒業した中学校は?例) きたちゅうがっこう\*] (参考) 目前3 (余角162年655) (余月162年655) (余月162年655) ⚠ ご注意ください

- ・回答は記号・スペース等の入力を避け、「ひらがな」「カタカナ」 「漢字」での登録をおすすめします。
- ・質問はそれぞれ異なるものを3つ選択し、回答してください。
- ・回答は他人に推測されやすいものは避けてください。

(パソコン

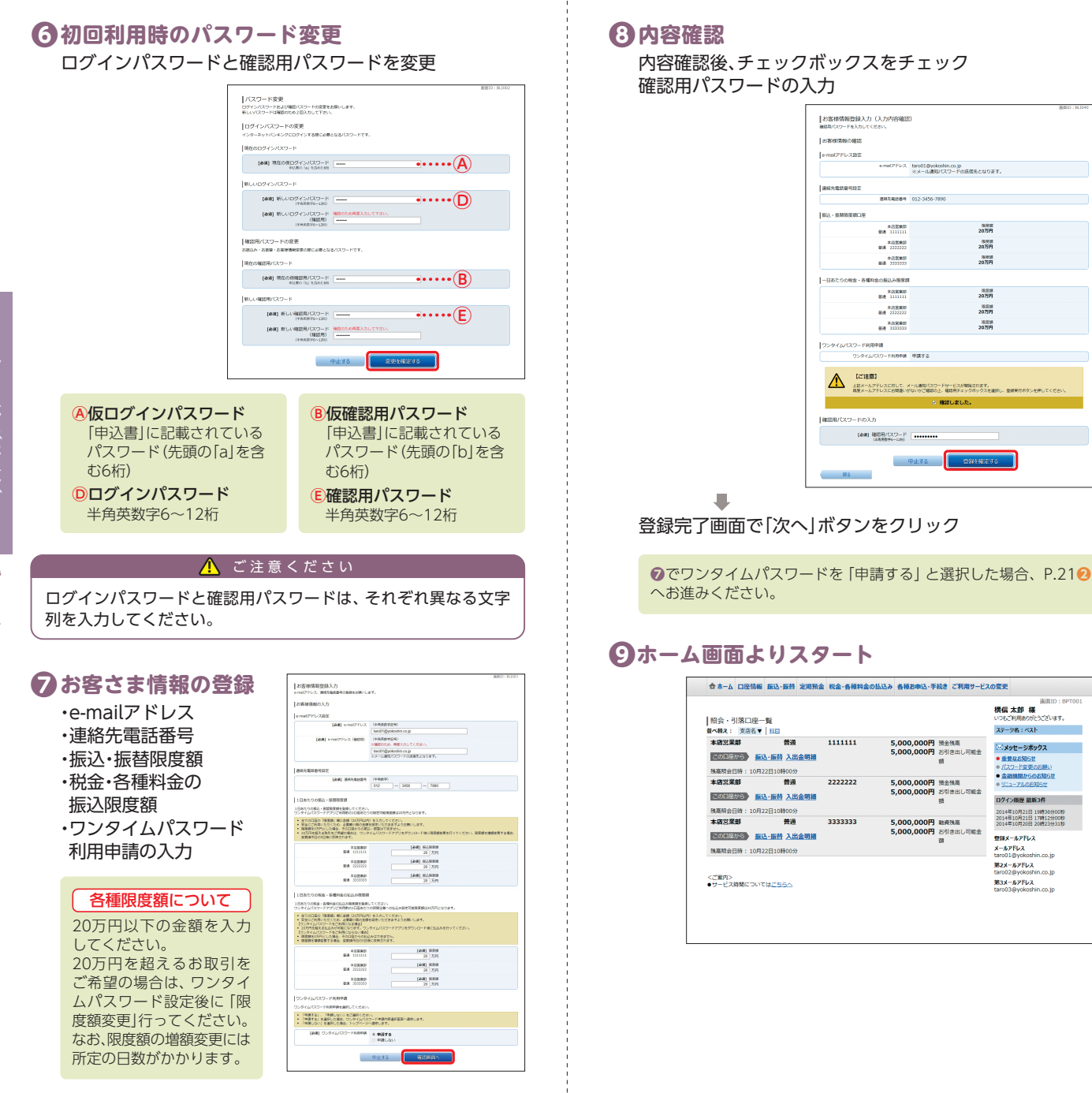

パソ

コン

### スマートフォンでのご利用について

スマートフォンで《よこしん》パーソナルダイレクトをご利用 いただく場合、「ワンタイムパスワード」のご利用を必須とさせ ていただきます。

現在、ワンタイムパスワード利用申請をされていないお客さま は、スマートフォンでのログイン時にワンタイムパスワード利 用申請画面が表示されますのでご設定ください。

### 初回ログイン

#### 事前準備

「申込書」をお手元にご用意ください。

#### ログインID取得

当金庫ホームページの《よこしん》 パーソナルダイレクトペー ジから、ログイン画面へアクセスしてください。

●ログイン画面で 「ログインID取得」 ボタンをタップ |ログイン ▲ インターネットパンキングの不正利用 にご注意下さい
● 瞬時信用金庫を支ったメールや、心当たりのない 時子メールにご注意下さい、病酒(用金庫ではメ ールで)にワードの入れた前くような偽物をする ことは敏化のありまれ、そのような不着なメー ルへの返回は行わないようにお願いいたします。 |インターネットバンキング ログ |イン ■ コン お客さ客を確認させていただくため、ログイン! D、ログインパスワードを入力してください。 お中込後、初めてのご利用の場合は、先に下欄のロ グイン!D取得を行ってください。 ログインID 半角英数字6~12标 はじめてインターネットバンキン グをご利用される方 (初回利用登録はこちらです) 「ログインID取得」ボタンからログインIDを取 得してください。お手元に申込書をご準備のう え、お手続きをお願いします。

 代表口座・店番 ·代表口座·科目 代表口座・口座番号 ・仮ログインパスワード お客様情報入力 客様が申込書に記入されたものを入力して下さい お客様情報の入力 [必須] 代表口座·店面 (半角数字3桁) 001 [必須] 代表口座・科目 普通マ [必須] 代表口座・口座番号 (半角数字7桁) 1111111 |仮ログインバスワードの入力 [参演] 仮ログインパスワード 中込書の「al ちきゅう」 ..... ••••(A) 「仮確認用バスワードの入力 [必須] 仮確認用パスワード 中込青の [b] を含めたら約 ••••B 登録を中止する 店番がご不明な場合、ごちらをご参照下さい。 mmID : SID001

2お客さま情報入力

### 6 ログインID登録

お客さま仟意のログイン ID(半角英数字6~12桁) の入力

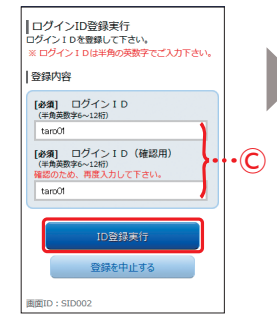

# 4 ログインID登録完了

ログインID登録結果画面 で登録内容を確認し、「初回 ログイン]ボタンをタップ

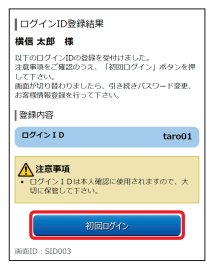

※初期登録は完了していません。 引き続き、⑤(次ページ)以降 の情報登録をお願いします。

ンターネットバンキングのご利用には、事前 申込書の提出が必要です。

コグインID取得

M前ID:SLI001

「申込書」に記載されているパス ワード(先頭の[b]を含む6桁)

・仮確認用パスワードの入力

えて

トフォ

# インターネットバンキング

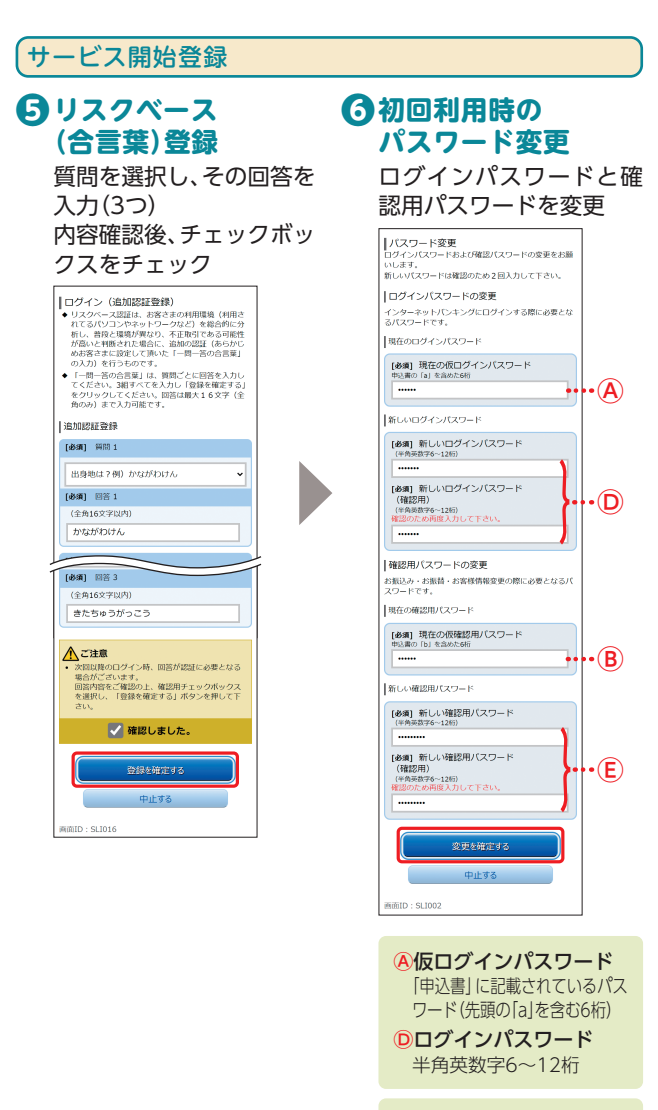

⑧仮確認用パスワード 「申込書」に記載されているパス ワード(先頭の[b]を含む6桁)

(E)確認用パスワード 半角英数字6~12桁

#### 🥂 ご注意ください

ログインパスワードと確認 用パスワードは、それぞれ異 なる文字列を入力してくだ さい。

# わ客さま情報の登録

・e-mailアドレス ・連絡先電話番号 ・振込・振替限度額 ・税金・各種料金の振込限度額

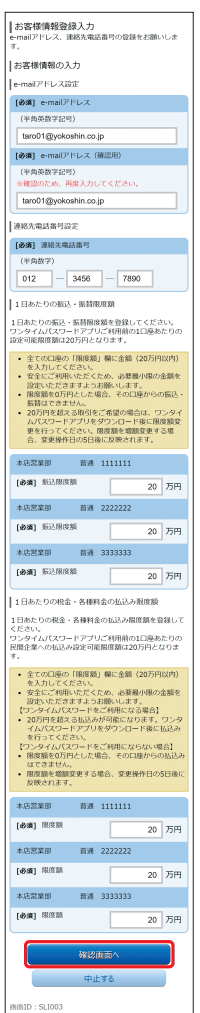

# 8 内容確認

内容確認後、チェックボッ クスをチェック 確認用パスワードの入力

登録完了画面で「次へ」 ボ タンをタップ

#### 各種限度額について

20万円以下の金額を入力 してください。 20万円を超えるお取引を ご希望の場合は、ワンタイ ムパスワード設定後に「限 度額変更」行ってください。 なお、限度額の増額変更には 所定の日数がかかります。

えて

トフォン

### ワンタイムパスワード利用申請

### $\mathbf{O}$ ワンタイムパスワード $\mathbf{O}$ トークンダウンロード トークン発行

・メールアドレス ・利用開始パスワード (4~8桁 任意の数字) の入力

| ワンタイムパスワード利用申請(ソフトウ<br>ェアトークン)<br>ソフトウェアトークンを発行します。送付先メールアド<br>レス、利用間値/スワードを入力し「確定する」ボタン<br>を押してください。                                 |
|----------------------------------------------------------------------------------------------------|
| こちらをお読みください                                                                                                    |
| ワンタイムパスワード中語情報                                                                                                    |
| トークンを発行する端本のメールアドレスを入力してくださ<br>い、<br>スマートフォンに注意メールの設定をされている場合は、<br>(op-such.net) からのメールを受信できるよう認定を変更<br>してください、<br>(金)(個)(個)(タールアドレス) |
| (半角英数字記号)                                                                                                    |
| taro01@mobile.yokoshin.co.jp                                                                                                    |
| 【必須】 メールアドレス (確認用)                                                                                                    |
| (半角英数字記号)<br>確認のため両度入力してください                                                                                                    |
| taro01@mobile.yokoshin.co.jp                                                                                                    |
| トークン発行時に必要となる利用開始バスワードを4~8%の<br>数字で登録してください。<br>【必須】 利用開始バスワード                                                                        |
| (半角数字)                                                                                                    |
|                                                                                                    |
| [参類] 利用間始バスワード (確認用)                                                                                                    |
| (半角数字)<br>確認のため再度入力してください                                                                                                    |
| ※利用関数パスワードは、ワンタイムパスワードア<br>プリの初期設定を行う機に必要となりますので、<br>お忘れにならないようにご注意ください。                                                              |
| 確定する                                                                                                    |
| 中止する                                                                                                    |
| 戻る                                                                                                    |
| 画面ID: SLI012                                                                                                    |
|                                                                                                    |

- ※利用開始パスワードは、ワン タイムパスワードアプリの初 期設定を行う際に必要となり ますので、お忘れにならない ようご注意ください。
- ※登録したメールアドレス宛 に、ワンタイムパスワードア プリのダウンロード用URL情 報が送信されます。

#### ※スマートフォンに迷惑メール の設定をされている場合は、 [otp-auth.net] のドメインを 受信許可に設定してください。

サービスID・ユーザIDを お控えのうえ、現在ご利用 のスマートフォン端末に トークンを設定する場合 は「トークンダウンロー ド|をタップ

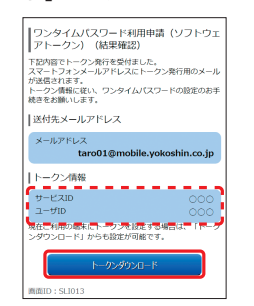

- ※サービスID・ユーザIDはワン タイムパスワードアプリの設 定時に必要となりますので、 メモされることをおすすめし ます。
- ※ダウンロードには別途通信料 がかかります。
- ※ダウンロードは、電波状態の 良好な場所で静止したまま 行ってください。途中で通信 が切断された場合、最初から ダウンロードが必要となる場 合があります。
- ※既にアプリをダウンロードさ れている場合は、P.22「ワンタ イムパスワードアプリを既に ご利用の場合|をご参照のう え、トークンの追加を行って ください。

## **「ワンタイムパスワードアプリのダウンロード**

ワンタイムパスワードアプリとは、60秒に1回変化するワンタ イムパスワードを表示させる、スマートフォン用アプリケー ションです。

#### ● ダウンロードサイトの ● 端末の日時を確認 選択 お使いのスマートフォン

[ダウンロードサイト] を 選択してiPhone端末をご 利用の場合はApp Store、 Android端末をご利用の 場合はGoogle Playに移 動し、ワンタイムパスワー ドアプリをインストール

ワンタイムバスワード アプリダウンロード

0

Θ

ø

ダウンロードサイト

アプリケーション概要

動作確認環境

端末の日時が正しいこと を確認してください。 本アプリは、現在の時刻を パスワードの生成に使用 しています。アプリをご利 用になる前に、お使いのス マートフォン端末の日時 を正しく設定してくださ い。設定方法については、 スマートフォン端末に付 属の取扱説明書をご確認 ください。 ご確認後、P.16へお進み ください。

(スマー

トフォン

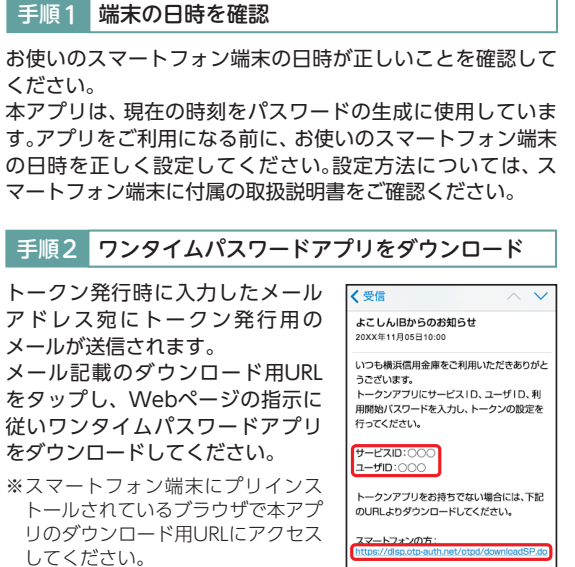

トークン発行用メールからアプリダウンロードする場合

- ※ダウンロードには別途通信料がかか ります。
- ※ダウンロードは電波状態の良好な場所で静止したまま行ってく ださい。途中で通信が切れた場合、最初からダウンロードが必要 となる場合がございます。
- ※既にアプリをダウンロードされている場合は、P.22「ワンタイム パスワードアプリを既にご利用の場合」をご参照のうえ、トーク ンの追加を行ってください。

#### 手順3 ダウンロードサイトの選択

「ダウンロードサイト」を選択して iPhone端末をご利用の場合はApp Store、Android端末をご利用の場 合はGoogle Playに移動し、ワン タイムパスワードアプリをインス トールしてください。 インストール完了後、P.16へお進み ください。

| アブリダウンロー  | 4 |
|-----------|---|
| ダウンロードサイト | e |
|           |   |
| 動作確認環境    | e |

### ワンタイムパスワードアプリの初期設定

お手元に、ワンタイムパスワードアプリ愛を実行した状態で、 スマートフォン端末をご準備ください。

# ・ サービスID等の入力 ・ の 初期設定完了

・サービスID
 ・ユーザID
 ・利用開始パスワードの入力
 内容確認後、チェックボックスをチェック

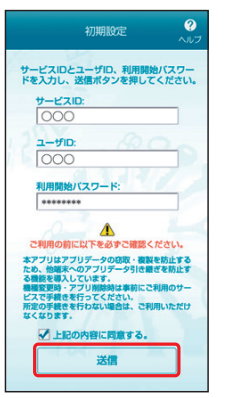

| 初期設定が正常に完了しました。                                               |
|---------------------------------------------------------------|
| スマートフォンの日時を日本時間に<br>合わせて、タイムゾーンを日本に設<br>定してください。              |
| ワンタイムバスワードは60秒毎に<br>変わりますので、ご利用の都度、<br>表示されているものをご利用くだ<br>さい。 |
| () × ×                                                        |
| - Dans                                                        |
|                                                               |

# 10トークン表示名設定

#### ・変更後の追加文言の入力

※トークン表示名のままでよい 場合は、空欄のまま「登録」ボ タンをタップしてください。

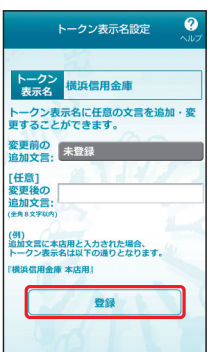

# セキュリティ設定

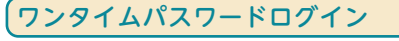

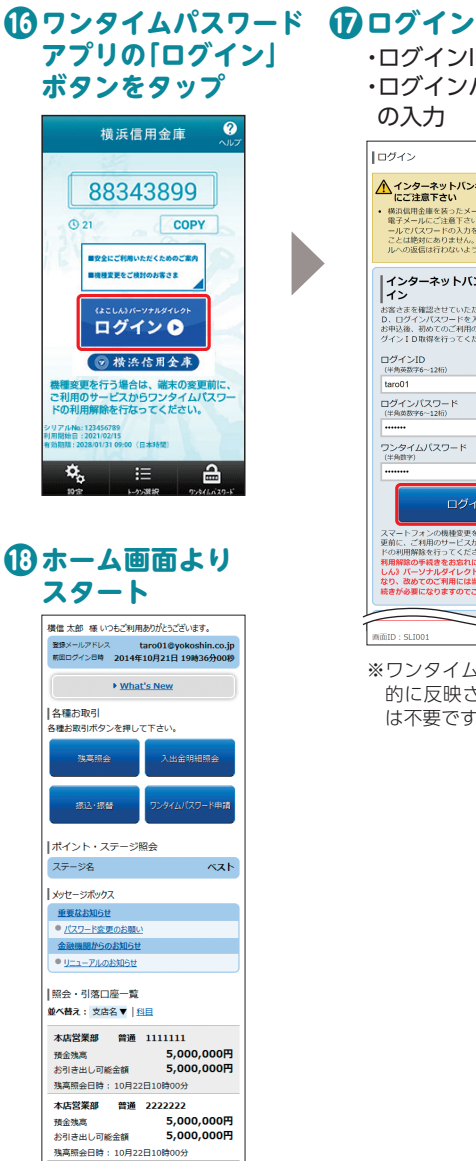

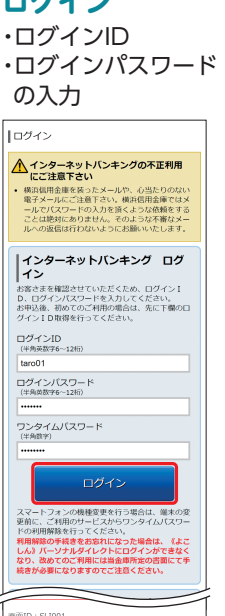

※ワンタイムパスワードは自動 的に反映されるため、手入力 は不要です。

# セキュリティについて

《よこしん》パーソナルダイレクトでは、セキュリティ強化のため、ログインパスワード・確認用パスワードに加え、「ワンタイムパスワード」または「メール通知パスワード」のいずれかのご利用を必須とさせていただいております。

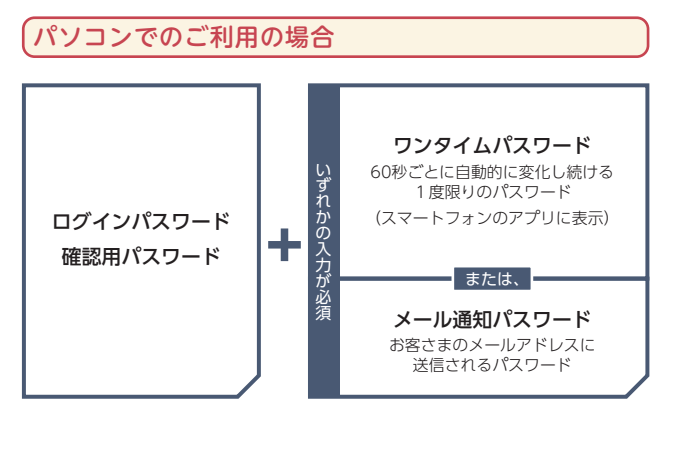

スマートフォンでのご利用の場合

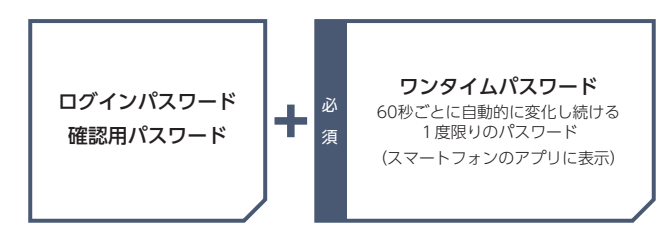

# 「ワンタイムパスワード」とは

「ワンタイムパスワード」とは、60秒ごとに変更される使い捨 てのパスワードのことです。60秒に1回パスワードを更新発行 しますので、ID・パスワードを不正に取得するフィッシング、 スパイウエアなどに有効な対策となります。パソコンおよびス マートフォンで《よこしん》パーソナルダイレクトをご利用に なる際に使用します。

書面でのお申込みは不要です。インターネットバンキングの画 面上でお申込みいただけます。

ワンタイムパスワードの詳しい設定方法は、P.21以降をご参照ください。

本店営業部 普通 3333333 帝金強高 5,00

インターネットバンキンクについてのお問い合わせはごちらへ

PCUTA

お引き出し可能金額

直面ID:SPT001

5,000,000円

5,000,000円

(スマー

トフォン

# セキュリティ設定

# 「メール通知パスワード」とは

お客さまがパソコンで《よこしん》パーソナルダイレクトの対象のお取引をご利用の場合、ご登録いただいているメールアドレスに、次回ログアウトまたは次回の発行まで有効なパスワードを通知します。通知したパスワードと従来の確認用パスワードを入力していただくことで、お取引が完了します。 ※ワンタイムパスワードをご利用いただくと、メール通知パス

ワードの取扱は不要となります。

●メールアドレスを3つまで登録可能です。 ●無料でご利用いただけます。

# メール通知パスワード設定

ご登録いただいているメールアドレスに、次回ログアウトまたは 次回の発行まで有効なパスワードを通知するよう設定します。

### 

ログイン後、メール通知パスワード利用開始画面が表示されます。

現在登録しているメールアドレスにお間違いがないかご確認の上、お間違いの場合は、正しいメールアドレスに変更してください。

## 2入力内容確認

内容を確認後、チェックボックスをチェックし、 ・確認用パスワード ・メール通知パスワードの入力

#### 🥂 ご注意ください

「メール通知パスワード」が記載されているメールが届かない場合は、対象のお取引ができなくなりますので、下記の2点にご注意 ください。

#### 【迷惑メールの設定】

迷惑メールを設定されているお客さまはドメイン指定で以下 のドメインからの受信を許可するよう設定してください。 「@yokoshin-ss.co.jp」

※ドメインの許可設定方法についてはインターネットプロバイダ や携帯電話会社にお問い合わせ願います。

#### 【現在ご登録いただいているメールアドレスの確認】

現在のメールアドレスのご登録内容を確認してください。 《よこしん》パーソナルダイレクトのホーム画面に【登録メー ルアドレス】が表示されます。 また、ホーム画面の「ご利用サービスの変更」→「お客様登録情 報照会」からも現在のメールアドレスを確認できます。 メールアドレスが異なる場合は、正しいメールアドレスの登 録手続きをお願いします。

#### 〔セレクトEメールサービスの利用〕

メールアドレスを最大3つまで登録可能です。 第2、第3メールアドレスの登録はホーム画面の「ご利用サービス の変更」→「セレクトEメールアドレスサービス」から「セレクトE メールサービス利用変更」ボタンをクリックし、ご登録ください。 その後、ホーム画面の「ご利用サービスの変更」→「お客様登録情 報照会」から、「セキュリティ」→メール通知パスワードの「変更」 ボタンをクリックし、ご登録のメールアドレスをメール通知パス ワードの送信先として設定してください。

その他のセキュリティについては当金庫ホームページをご参照ください。

ワンタイムパスワード設定

トークン発行

● 「各種お申込・手続き | → [ワンタイムパスワード申請|ボタンをクリック

# 2 「トークン発行」ボタンをクリック

6 トークン発行 ・メールアドレス ・利用開始パスワード (4~8桁半角数字) の入力

| トークン発行                                                                                                    |                                                                |
|----------------------------------------------------------------------------------------------------|----------------------------------------------------------------|
| ソフトウェアトークンを発行します。                                                                                                    | The Later Ball Tollion                                         |
| and a second second sec                                                                                                    | o no que o aportente                                           |
| 送付先メールアドレスの指定                                                                                                    |                                                                |
| トークンを発行するスマートフォンのメールアドレ                                                                                                    | スを入力してください。<br>第二、「Annando and Thiotyania 単形成であるとた話学家学校」 アイガタン |
|                                                                                                    |                                                                |
| (BB) X - P 3 3 - 5 P 5 X                                                                                                    | taro01@mobile.yokoshin.co.jp                                   |
| (療療) スマートフォンメールアドレス                                                                                                    | 確認れため再開入力してください。                                               |
| (18/2/18)                                                                                                    |                                                                |
| (1998)<br>(1998)<br>(1998)<br>(1998)<br>(1999)<br>(1999) | tarc01 gmobile polosinin.co.p                                  |
| (1988年1997年1997年1997年1997年1997年1997年1997年                                                                                                    | Landit (jimoble policidin co.jp<br>ASGMPで自動してください。             |
| (日本の)<br>(日本前記下日本)<br>(日本前記にスワードの指定<br>トークン市び地にお用なり用記的(スワードを4-6)<br>(金前)1月開設にスワード                                                                                                    | 1400日目的の1400日の2010日の3月<br>1800日午前日初してください。                     |
| (1948年1957年)<br>日日期時は「スワードの指定<br>トークン用けたこの年に時間は「スワードを4~6<br>(64) 1月10日にパスワード<br>「44月 1月10日にパスワード<br>「44月 1月10日にパスワード<br>「44月 1月11日に、1000日)                                                                                                    | avd71@mode_pidedin.co.g                                        |
| (WARRESTON)<br>(WARRESTON)<br>(WARRESTON)<br>(WARRESTON)<br>(WARRESTON)<br>(WARRESTON)<br>(WARRESTON)<br>(WARRESTON)<br>(WARRESTON)<br>(WARRESTON)                                                                                                    | Lux01@nx0a patients.cg                                         |
| (1948)15291<br>日413082/22)-ドの名言<br>トークンからたこかなが明知りパスワードを4-6<br>(参加) 1939(82/22)-ド<br>(参加) 1939(82/22)-ド<br>(参加) 1939(82/22)-F<br>(参加) 1939(82/22)-F<br>(参m) 1939(82/22)-F<br>(参m) 1939(82/22)-F<br>(参m) 1939(82/22)-F<br>(参m) 1939(82/22)-F<br>(参m) 1939(82/22)-F<br>(参m) 1939(82/22)-F<br>(参m) 1939(82/22)-F<br>(参m) 1939(82/22)-F<br>(\phim) 1939(82/22)-F<br>(\phim) 1939(82/22)-F<br>(\phim) 1939(82/22)-F<br>(\phim) 1939(82/22)-F<br>(\phim) 1939(82/22)-F<br>(\phim) 1939(82/22)-F<br>(\phim) 193                                                                                                    | Level (genedic yokowin co.)      Scone P (gel) ( < C.C.n.)     |
| (中国部市になっていため)<br>利用部語がスワードの場ま<br>トークン身付除この用す時間の(スワードを4-6<br>(金利)利用部分(スワード<br>(金利)利用部分(スワート)<br>用からた用まれたいてくたか。                                                                                                    | Loof goods pausion op                                          |
| (中国語学校)<br>(中国語学校)<br>(中国語学校)<br>(4月間数)(スクードの第二<br>トークン身内地に必要な可能的)(スクードを4-6<br>(6月) 特別数)(スクード<br>(6月) 特別数)(スクード)<br>(6月) 特別数)(スクード)<br>(6月) 特別数)(スクード)<br>(6月) 特別数)(スクード)<br>(6月) (100)                                                                                                    |                                                                |

C. 「確定する」ボタンを押してください、 Fの通信目時を記載したメールをご確認ください

#### ▲ ご注意ください

利用開始パスワードは、ワンタイムパスワードアプリの初期設定を行 う際に必要となりますので、お忘れにならないようご注意ください。

※スマートフォンの種類によってはご利用いただけない場合がありま す。ご利用いただける機種については当金庫ホームページにてご確認 ください。

| <b>内容確認</b><br>確認用パスワード | トークン発行<br>みるしかに回転回じて30-ド・メール880-030-ドを入れ<br>メール基料で320-ドレータ活動を必要をれたメールのかれに<br> 送付先メールアドレス |
|-------------------------|------------------------------------------------------------------------------------------|
|                         | 27-10x5x-27162 tarolig                                                                   |
| の入力                     | メール通知パスワード送信内<br>メール通知パスワードは、お客や送信されたメールの本次には                                            |
|                         | 进信日初 2014年3                                                                              |
| ※メール通知バスワードを            | 通信モメールアドレス taro016<br>taro026<br>taro036                                                 |
| ご利用のお客さまは、メー            | 最終期/(スワードの入力                                                                             |
| ル通知パスワードの入力             |                                                                                          |
| が必要となります。               | メール通知パスワードの入力                                                                            |
|                         | (84) ×-0.350/0.0-10                                                                      |
|                         |                                                                                          |

| 6 | 「ワンタイムパスワー | ド申請内容選択へ」ボタン | , |
|---|------------|--------------|---|
|   | をクリック      |              |   |

#### ⚠ ご注意ください

・サービスID・ユーザーIDはワンタイムパスワードアプリの設定 時に必要となりますので、この画面を印刷するか、メモされるこ とをお勧めします。

・スマートフォンに迷惑メールの設定をされている場合は、「otpauth.net|からのメールを受信できるよう設定を変更してくだ さい。

# ワンタイムパスワードアプリの設定

ワンタイムパスワード アプリの設定

### ワンタイムパスワードアプリのダウンロード

### ●端末の日時を確認

トークン発行

お使いのスマートフォンの日時が正しいことを確認してく ださい。本アプリは、現在の時刻をパスワードの生成に使用 しています。アプリをご利用になる前に、日時を正しく設定 してください。設定方法については、スマートフォンに付属 の取扱説明書をご確認ください。

# ロンタイムパスワードアプリをダウンロード

トークン発行時に入力したメール アドレス宛にトークン発行用の メールが送信されます。 メール記載のダウンロード用URL をタップし、Webページの指示に 従いワンタイムパスワードアプリ をダウンロードしてください。 ※スマートフォン端末にプリインストール

ロード用URLにアクセスしてください。

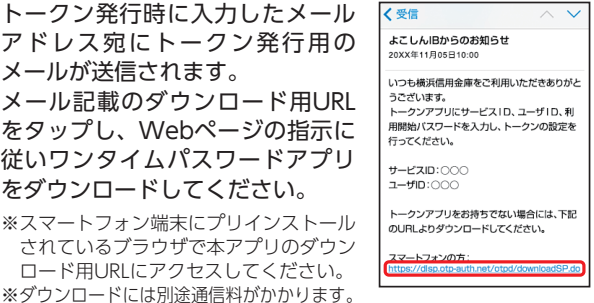

※ダウンロードは電波状態の良好な場所で静止したまま行ってくださ い。途中で通信が切れた場合、最初からダウンロードが必要となる場 合がございます。

※既にアプリをダウンロードされている場合は、この操作は必要ありません。

# ら ダウンロードサイトの選択

「ダウンロードサイト」を選択してiPhone端末をご利用 の場合はApp Store、Android端末をご利用の場合は Google Play に移動し、ワンタイムパスワードアプリをイ ンストールしてください。

インストール完了後、P.23へお進みください。

# ワンタイムパスワードアプリを既にご利用の場合

既にワンタイムパスワードアプリをご利用の方はトークン発行の申請後、ワンタイムパス ワードアプリを起動しワンタイムパスワード画面からトークンの追加を行ってください。

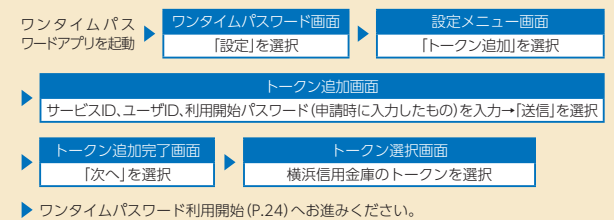

ワンタイムパスワード設定

トークン発行

ワンタイムパスワード 利用開始

# ワンタイムパスワードアプリの初期設定

# のワンタイムパスワード アプリ 🔊の起動

・サービスID

チェック

・ユーザID 利用開始パスワードの入力 内容確認後、チェックボックスを

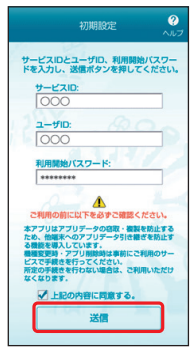

初期設定完了

期設定が正常に完了しました。 スマートフォンの日時を日本時間に 合わせて、タイムゾーンを日本に設 定してください。 ワンタイムバスワードは60秒毎に 変わりますので、ご利用の都度、 表示されているものをご利用くだ

次へ

\$1.1

# 2 初期設定完了

「次へ|ボタンをタップ

# 日 トークン表示名設定

・変更後の追加文言の入力

※トークン表示名のままでよい場合は、空欄の まま[登録]ボタンをタップしてください。

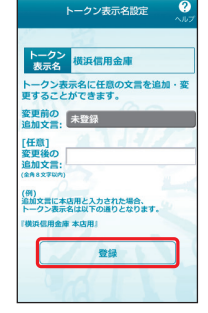

# ④ワンタイムパスワードの表示

ご自身のスマートフォンが、ソフト ウェアトークンとしてご利用可能に なりました。

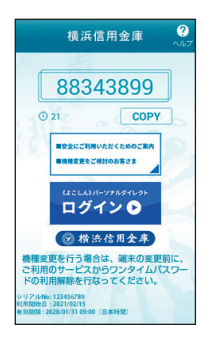

# ワンタイムパスワード利用開始

ワンタイムパスワード アプリの設定

ワンタイムパスワードの利用開始手続きを行います。 お手元に、ワンタイムパスワードアプリを実行した状態で、ス マートフォンをご用意ください。

## 1 [各種お申込・手続き]→ 「ワンタイムパスワード申請|ボタンをクリック

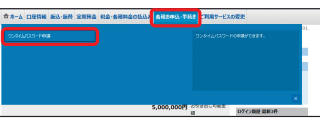

## 「ワンタイムパスワード利用開始」ボタンを クリック

|                                                |                                 | 10 March 1 10 March 1 |
|------------------------------------------------|---------------------------------|----------------------------------------------------------------------------------------------------|
| フンタイムバス                                        | フード申請内容選択                       |                                                                                                    |
| ワンタイム/CRワードの<br>を登録的の保護を行うま                    | を設備料を表示します。<br>NIIを受付象がタンを押して   | TPU                                                                                                    |
|                                                |                                 |                                                                                                    |
| ワンタイルバスワ                                       | - ド登録状況                         |                                                                                                    |
|                                                | 聖師代兄                            | トークン舞行派                                                                                                    |
|                                                |                                 |                                                                                                    |
| トークン情報                                         |                                 |                                                                                                    |
|                                                | A-FXID                          | 000                                                                                                    |
|                                                | 7-910                           | 000                                                                                                    |
|                                                |                                 |                                                                                                    |
| STREAM                                         |                                 |                                                                                                    |
|                                                |                                 |                                                                                                    |
| 15446/223                                      | - Freizwischeiten               |                                                                                                    |
| ります。夢的に利                                       | 自動的の手続きを行ってくた                   | 21/                                                                                                    |
| <ul> <li>・ ワンタイムのし</li> <li>利用和除され3</li> </ul> | (ワートロ利用料理をつなつ)<br>場合、トークンの再用行は、 | <ol> <li>P-950時期付は10分岐に発展可能とす。</li> <li>6時10分回時に発展可能となります。</li> </ol>                                                                                                    |
| _                                              |                                 |                                                                                                    |
| 1-22Rii 222                                    | イムリスワード利用開始                     | 7>9イムパスワード利用解除                                                                                                    |
| _                                              |                                 |                                                                                                    |
|                                                |                                 |                                                                                                    |
| 1924-54                                        |                                 |                                                                                                    |

# 日ワンタイムパスワードの入力

Aマートフォンに表示されたワンタイムパスワードを 入力。 ワンタイムパスワード 横浜信用金庫 |ワンタイムノスワード利用開設 1ワンタイムパスワードの入力 入力 an mar 88343899 COPY 目安全にご利用いただくためのご案件 BREAK CRIMENTAL 利用開始する ログイン 🕑 ※ワンタイムパスワードアプリの初期設定 ☑ 横法信用全库 が正しく行われていることを確認するた 機種変更を行う場合は、端末の変更前 ご利用のサービスからワンタイムパスワードの利用解除を行なってください。 め、利用開始時にワンタイムパスワード 認証を行います。

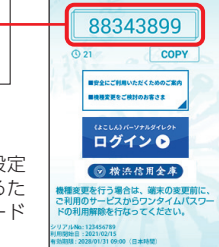

- B内容をご確認のうえ、「ワンタイムパスワード申請内容 選択へ」ボタンをクリックしてください。
- ワンタイムパスワード利用開始操作が完了すると以後 は、《よこしん》パーソナルダイレクト利用時には、ログ インID、ログインパスワードの他にワンタイムパスワー ドの入力が必要となります。よってワンタイムパスワー ドを確認できるスマートフォンをお持ちでない場合や 紛失された場合は、お取引ができなくなりますのでご注 意ください。

23

# セキュリティ設定

## ワンタイムパスワード設定

### MEMO

# ワンタイムパスワード利用解除

ワンタイムパスワードアプリをダウンロードしたスマート フォンを機種変更する場合は、変更前にご自身でワンタイムパ スワード利用解除が必要です。

利用解除手続きをお忘れになった場合は、《よこしん》パーソナ ルダイレクトにてお取引ができなくなり、改めてのご利用は当 金庫所定の書面での手続きが必要となります。

# ①「各種お申込・手続き」→ 「ワンタイムパスワード申請」ボタンをクリック

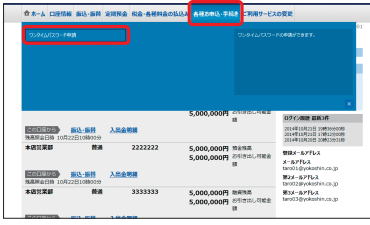

# 2 「ワンタイムパスワード利用解除」ボタンをクリック

| 登録代紀                                                               | トークン発行済                                                                                                    |
|--------------------------------------------------------------------|----------------------------------------------------------------------------------------------------|
|                                                                    |                                                                                                    |
| 7.2/清解                                                             |                                                                                                    |
| 9-E210                                                             | 000                                                                                                    |
| 7-410                                                              | 000                                                                                                    |
| ムバスワードをお使いいただくことにより、<br>用を飲料                                       | より安全なインターネットバンネングサービスをご回帰いただけます。                                                                                                    |
| マートフォンで利用する ソフトウェアト                                                | ークンは無料です。                                                                                                    |
| ワンタイム/スワードの利用時間<br>ロンタイム/スワードの不利用を開発する場合は、以下の点にご注意くだかい。            |                                                                                                    |
| シタイムバスワードの利用を解除した場合                                                | - スマートフォンからのご利用はできませんので、ご注意ください。                                                                                                    |
| ンタイムパスワード(ソフトウェアトーク<br>ンタイムパスワードの利用転除の手続きを<br>ます。運動に利用解除の手続きを行ってく) | ン)をご利用中のスマートフォンまたは清厚電話の解放・損益を影について<br>行わないままの解放が損益を満を行うとインターネットパンキングにログインできなくなるおそれ<br>ださい。                                                                                                    |
| seen in all there is a second state of the little                  | A LON ARRENT AND TRADE AND TO TAKE ADDRESS AND A LONG THE ADDRESS AND A LONG THE ADDRESS ADDRESS ADDRES |
|                                                                    | ン信号<br>サービス10<br>ユーザ10<br>ルパスワードとついて<br>レパスワードとついて<br>いくつうとでも引いていいい、<br>シンパスワードとの1、15/2と(日前時代す)<br>いくつうとでも引いていい。<br>シンパンワードとの15/25/10/25<br>シンパンワードとの15/25/10/25<br>シンパンワードとの15/25/10/25<br>シンパンワードとの15/25/10/25                                                                                                    |

# ・ 確認用パスワードの入力

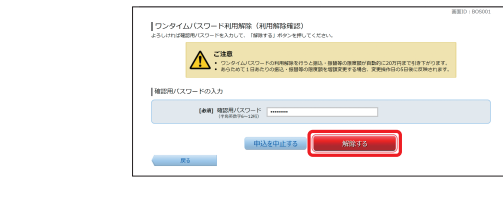

#### <u> ご</u>注意ください

利用解除の手続き後、新たにワンタイムパスワードを設定される 場合は、一定時間経過後に手続きを行ってください。

| 1              |  |
|----------------|--|
| 1              |  |
| <br> <br> <br> |  |
|                |  |
| <br>           |  |
| 1              |  |
| <br>           |  |
| <br> <br> <br> |  |
| <br>           |  |
|                |  |
| <br> <br> <br> |  |
| <br> <br> <br> |  |
| <br> <br> <br> |  |
|                |  |
| <br> <br> <br> |  |
| 1              |  |
| 1              |  |
|                |  |
| <br> <br> <br> |  |
| 1              |  |
|                |  |
| <br> <br> <br> |  |
| <br>           |  |
| <br> <br> <br> |  |
|                |  |